## 就业系统使用说明 2018.10.9

一、基本情况:

登录网址: <u>www.career.zju.edu.cn</u>

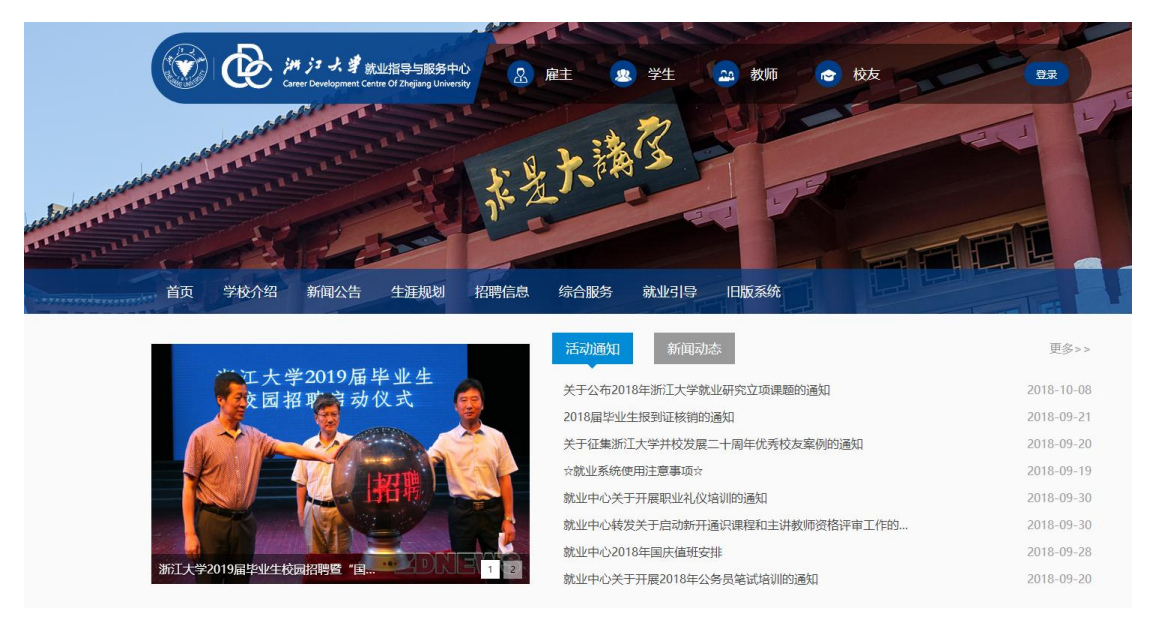

建议使用 chrome 或者 360 极速模式浏览器登录

- 二、后台登录和管理:
- 1、学生和企业,从右上角的登录登录:

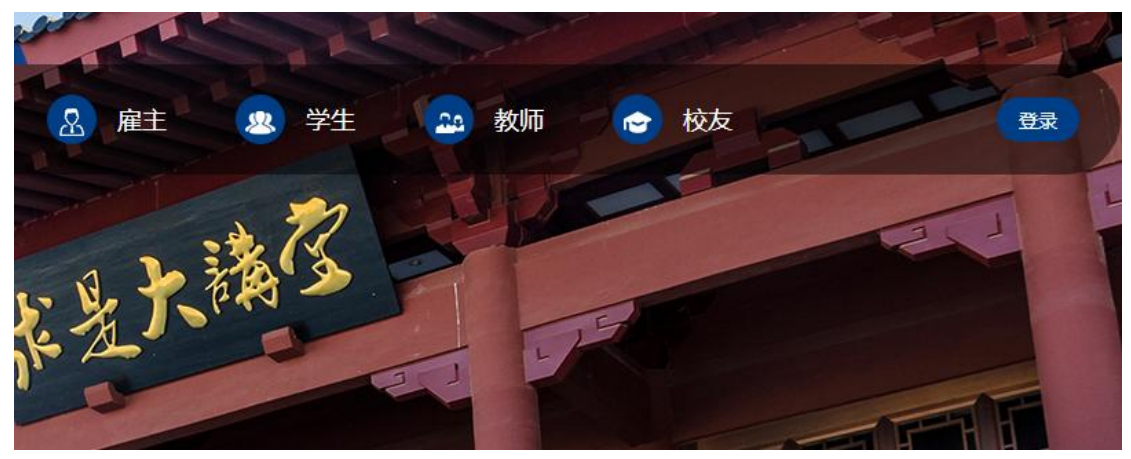

| 登录                                              | 単位            |
|-------------------------------------------------|---------------|
| 单位登录:用户名为老网站用户名,初始<br>123123 (登录后可修改)<br>请输入用户名 | 密码为<br>学<br>生 |
| <b>请</b> 输入密码                                   |               |
| 请输入验证码                                          | 764           |
| 登录                                              |               |
| 新用户注册                                           | 忘记密码?         |

默认是单位登录,学生登录选择学生。默认用户名是学号,密码 123123, 请通知学生登录后,更改密码。点击头像,可以出现修改密码

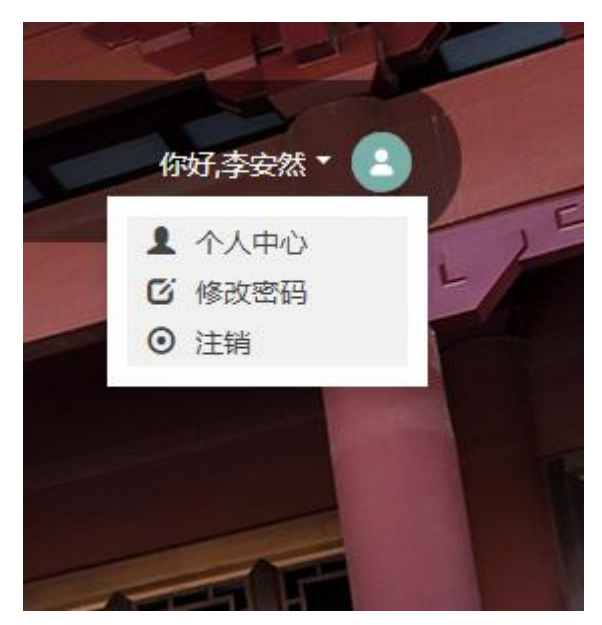

学生登录后, 左边有个菜单栏:

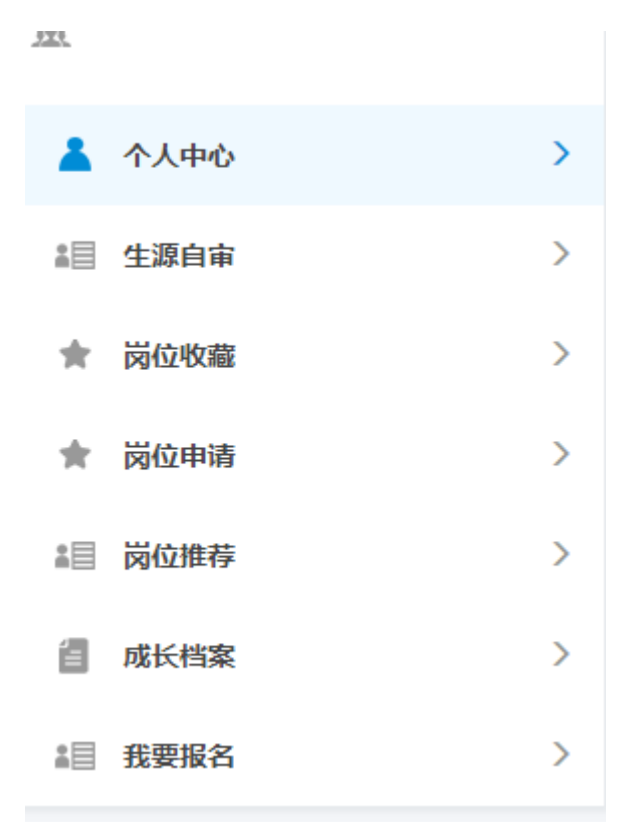

点击相应的菜单,可以出现相应的功能。点击生源自审,可以出现生源信息 审核表格。目前生源自审和成长档案功能可用。其他功能待完善。

## 2、老师登录:

从教师角色的就业管理登录, 或者直接输入:http://www.career.zju.edu.cn/jyxt/xtgl/login/slogin.zf

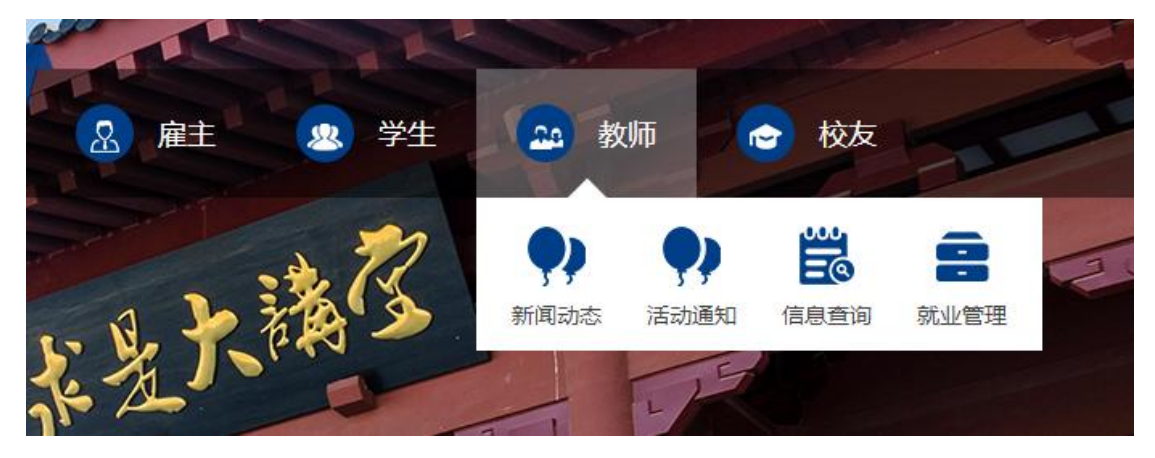

| 用户登          | 录                                   |
|--------------|-------------------------------------|
| 管理端<br>12312 | 登录: 用户名为老网站用户名, 初始密码为<br>3 (登录后可修改) |
|              | 用户名                                 |
|              | 密码                                  |
| 请输入          | 、验证码 pn6w                           |
|              | 登录                                  |

默认用户名为学工号,初始密码为 123123,登陆后,点击右上角头像,可以出现修改密码:

|          | ¢ X        |
|----------|------------|
|          | 欢迎你, zlz 🤵 |
| (1) 修改密码 |            |
|          | 司注销        |
|          |            |

登录以后: 上面有五个菜单栏。

| C ① 不安全   www.career.zju.edu.cn/jyxt/xtgl/index/initMenu.zf |              |           |                |                    |     |        |
|-------------------------------------------------------------|--------------|-----------|----------------|--------------------|-----|--------|
| 🔣 性感美女 阿 淘宝特卖 📀 热门影视 🔟 京东商城 📶 百度 📠 Hao123导航 🔂 9.9包邮         |              |           |                |                    |     |        |
| 江大学就业服务平                                                    | ■ べる<br>系統管理 | の<br>就业工作 | ·<br>諸<br>市场招聘 | _ <b>山</b><br>统计查询 | ☑ ○ | ■ 报名系统 |
| 幽大 → ●                                                      | 主页           |           |                |                    |     |        |
| 业代码管理                                                       |              |           |                |                    |     |        |
| 级代码管理                                                       |              | 通知公告      |                |                    |     |        |
|                                                             |              |           |                |                    |     |        |

点击相应的菜单栏,左边出现相应的功能模块:

| 360 登录管家 想安全保存此网页的密码吗? |      |    |                    |  |  |  |
|------------------------|------|----|--------------------|--|--|--|
| 🖇 浙江大学家                | 汕北服务 |    | <b>ぐ</b> 。<br>系统管理 |  |  |  |
| 🛢 基础数据维护               | ~    | 主〕 | 页                  |  |  |  |
| 专业代码管理                 |      |    |                    |  |  |  |
| 班级代码管理                 |      |    |                    |  |  |  |

在系统管理里面,可以维护班级代码,专业代码管理,暂时由就业中心统一添加。

| C ① 不安全   www.career.zju.edu.cn/jyxt/xtgl/index/initMer |        |     |                |                |           |                                              |
|---------------------------------------------------------|--------|-----|----------------|----------------|-----------|----------------------------------------------|
| ∃ 🔟 性感美女                                                | 💹 淘宝特調 | ē 🗘 | 热门影利           |                | 京东商城 📶 萜  | 百度 🚾                                         |
| 浙江大学就业                                                  | 服务平    |     | <b>《</b><br>系统 | <b>%</b><br>管理 | の<br>就业工作 | いいしゃ いっぽう いっぽう いっぽう いっぽう いっぽう いっぽう いっぽう いっぽう |
| 生信息管理                                                   | >      | ŧ   | 页              |                |           |                                              |
| 业去向管理                                                   | >      |     |                |                |           |                                              |
| 到证管理                                                    | >      |     |                |                |           |                                              |
|                                                         |        |     |                |                |           |                                              |

|                    |                                            |                  | <u>.</u>        |  |
|--------------------|--------------------------------------------|------------------|-----------------|--|
| 🏭 应用 📶 性感美女 题 淘宝特额 | 氧 🕟 热门影                                    | 视,见京的            | 辰商城 📈 百度        |  |
| 新江大学就业服务平          |                                            | <b>\$</b><br>统管理 | り<br>就业工作 市     |  |
| ☑ 学生信息管理 🗸 🗸       | 主页                                         | 报名               | 信息管理            |  |
| 生源信息管理             | ☆部                                         | - 句令-            | 店给 λ 关键语        |  |
| 生源变更管理             | 11日本 日本 日本 日本 日本 日本 日本 日本 日本 日本 日本 日本 日本 日 |                  |                 |  |
| 学生成长档案             |                                            | C Bul            | <b>C</b> : 次羽玉井 |  |
|                    | ■ 世有                                       | 「中守山             | し、資料下戦          |  |

目前毕业去向管理和报到证管理还没有上传上去。生源信息管理、生源变更管理、学生成长档案功能都已经开发完成。

学生完成生源自审后,学院需要审核确认。学院审核过后,学生不能再修改 个人信息。学生需要更改,需要提出申请,学院可以在<mark>生源变更管理</mark>看到提交的 申请信息。

新系统使用过程中,出现具体的问题,或想新增功能,请致电 87951536, <u>或邮件: zhulz@zju.edu.cn</u>,我们将不断完善。

因为新系统开发过程中,出现问题,给大家造成困扰,请见谅!